## GUIA PARA NOVATOS DE INSTALACIÓN DE BLENDER Y YAFARAY

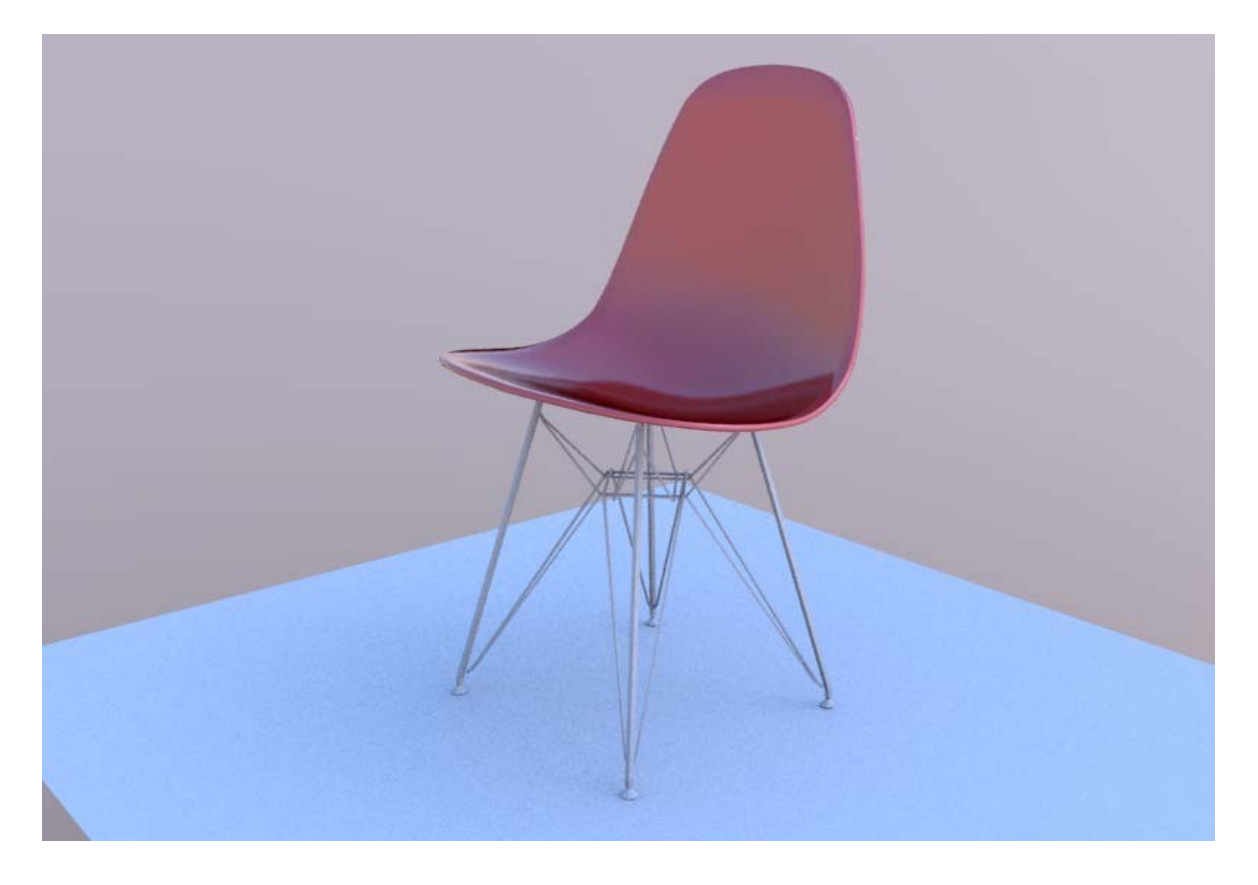

## **NOTA IMPORTANTE**

La siguiente guía es para Windows XP (32 bits), con la versión de Blender 2.48 y Yafaray r287

ARCHIVOS NECESARIOS -Blender -Python -Yafaray -MSVC++ restributable libs

-QTlibraries

PÁGINAS DE DESCARGA

Guía instalación Yafaray en Inglés

Documentos

http://download.blender.org/ http://www.python.org/ftp/python/2.5.2/python-2.5.2.msi MSVC++ redistributable libs http://www.yafray.org/downloads/yafaray-r287-win32.exe http://www.yafray.org/downloads/qt\_setup.exe ORDEN DE INSTALACIÓN El orden de instalación es el siguiente:

- 1.-Python
- 2.-Blender
- 3.-MSVC++
- 4.-QTlibraries
- 5.-Yafaray
- 1 -Instalar Python

Instalar Python en cualquier carpeta, por ejemplo en C:\Archivos de programa\Python25 IMPORTANTE: sólo funciona la versión exacta con la que se haya creado el Blender que usas. En el caso de Blender 2.48 es la versión Python 2.5.2

2 -Instalar Blender Por ejemplo en C:\Archivos de programa\Blender

Seleccionar en la instalación de los archivos de usuario "Use the Installation directory"

| 🔀 Blender 2.47 Insta     | ller                                                                                  |        |
|--------------------------|---------------------------------------------------------------------------------------|--------|
| blender                  | <b>Choose Install Location</b><br>Choose the folder in which to install Blender 2.47. |        |
| Please specify where yo  | u wish to install Blender's user data files.                                          |        |
| OUse the Application D   | ata directory (Requires Windows 2000 or better)                                       |        |
| 📀 Use the installation d | irectory (ie. location chosen to install blender.exe).                                |        |
| ◯ I have defined a %H    | OME% variable, please install files here.                                             |        |
| http://www.blender.org — | < Back Next >                                                                         | Cancel |

## 3 – Instalar MSVC++

Descargarlo de la página de Microsoft y ejecutar la instalación. El sistema se actualizará al momento.

4 -Instalar las librerías QT libraries (qt\_setup.exe) en el mismo directorio C:\Archivos de programa\Blender

5 -Instalar Yafaray Instalar el plug-in en la misma carpeta que Blender. Por defecto creará una sub-carpeta.

| Setup - Yaf(a)Ray                    |                                                      |
|--------------------------------------|------------------------------------------------------|
| Select Destination Location          |                                                      |
| Where should Yaf(a)Ray be installe   | ed?                                                  |
| Setup will install Yaf(a)Ra          | y into the following folder.                         |
| To continue, click Next. If you wou  | Ild like to select a different folder, click Browse. |
| C:\Archivos de programa\Blender'     | WafaRay Browse                                       |
| At least 4.0 MB of free disk space i | is required                                          |
| At least 4,0 Mb of free disk space i |                                                      |
|                                      | < <u>B</u> ack <u>N</u> ext> Cancel                  |

Cuando pregunte por el directorio dónde se encuentran los script, seleccionar C:\Archivos de programa\Blender

| Setup - Yaf(a)Ray                                                                                                    |                                                                                                    |
|----------------------------------------------------------------------------------------------------|----------------------------------------------------------------------------------------------------|
| Blender Installation Directory                                                                                                    |                                                                                                    |
| Select the folder in which Blender is installec (i.e. in whi<br>which Blender installec its scripts (your user's or system<br>mostly a directory below AppData). In the latter case the<br>likely location as the default. (Do NOT choose the direc<br>drectory that CONTAINS .blender/scripts!) | ch blender.exe is located) OR ir<br>wide application data directory,<br>e installer already gives you the<br>story .blencer/scripts but the |
| C:\Archivos de programa\Blender                                                                                                    | Browse                                                                                                    |
|                                                                                                    |                                                                                                    |
|                                                                                                    |                                                                                                    |
|                                                                                                    |                                                                                                    |
| <u>B</u> ac                                                                                                    | k Next> Cancel                                                                                                    |

PARA SELECCIONAR YAFARAY COMO MOTOR DE RENDER Ir a la pestaña Renderer - > YafRay Export 0.0.3

| 1 : V File | Add Tim | eline Game | Render Help   | # SR:2-Model       | X = SC   |
|------------|---------|------------|---------------|--------------------|----------|
|            | -       | 1          | Render Curre  | nt Frame           | F12      |
|            |         |            | Render Anima  | ation              | Ctrl F12 |
|            |         |            | Bake Render   | Meshes             | •        |
|            |         |            | Show Render   | Buffer             | F11      |
|            |         |            | Play Back Re  | ndered Animation   | Ctrl F11 |
|            |         |            | Set Render B  | order              | Shift B  |
|            |         |            | Render Settin | gs                 | F10      |
|            |         |            | 😤 Save Render | Layers<br>rt 0.0.3 |          |

| RENDER              | Render anim | Render view |
|---------------------|-------------|-------------|
| Object/Light/Camera | Material    | Settings    |
|                     |             | Help        |

Select a tab from above.